## ADMINISTRATORS - FRONTLINE GUIDE TO RECONCILE ABSENCES

1. Log in as a Campus User and select "Reconcile" from the Quick Actions.

| VIEWING AS         | Absence Management | Kansas City Kansas Public S | Schools     |                              |                   |                  |                        | Q Searc                          |
|--------------------|--------------------|-----------------------------|-------------|------------------------------|-------------------|------------------|------------------------|----------------------------------|
| NAVIGATION         |                    |                             |             |                              |                   |                  |                        |                                  |
| <li>Dashboard</li> |                    | Summary                     | r for:      | Today >                      | ences 🕑 Vacancies | Quick Acti       | ons                    |                                  |
| Absences >         |                    |                             | Sc          | hools - All Employee Type(s) | Employee Types 👻  | <b>Q</b> Confirm | nation Number          | Search 🕜                         |
| [] Reports >       |                    |                             |             |                              | ост               | Create A         | bsence                 |                                  |
| 袋 Settings >       |                    | Tota                        | al Unfilled | Filled No St<br>Requi        | DAILY<br>REPORT   | Approve          | in the next<br>45 days | Reconcile in the past<br>30 days |
|                    |                    | 3 Un                        | filled      |                              |                   |                  |                        |                                  |
|                    |                    | Conf# 🔺                     | Name 🗘      | School 🗧                     | Reason 🗢          | Shift 🗸          | Created                | ÷                                |
|                    |                    | _                           |             |                              |                   | • •              | 9/12/2018<br>12:01 PM  |                                  |
|                    |                    | _                           |             |                              |                   | • N/             | 10/1/2018<br>9:28 PM   |                                  |
|                    |                    | _                           |             |                              |                   | • N/             | 10/4/2018<br>3:02 PM   |                                  |
|                    |                    |                             | 1           |                              |                   |                  | 1                      |                                  |

## ADMINISTRATORS - FRONTLINE GUIDE TO RECONCILE ABSENCES

2. From the Reconcile screen, choose a date range or review all absence data in the screen below

| econciliation Summary                                                                                                    |                                                                              |                          |                                   |   |
|----------------------------------------------------------------------------------------------------|------------------------------------------------------------------------------|--------------------------|-----------------------------------|---|
| Date Range: ∰ ∰ ♥<br>Q Search                                                                                                    | Filled 🕑 Unfilled 🗹 Sub Not Needed                                           |                          | Schools 👻                         |   |
| <b>How to Reconcile/Unreconcile events:</b><br>Access the Details screen for each day by clicking on the number<br>Inreconcile and modify the details of each event individually or a | of the events on each day that are reconciled or no<br>all at the same time. | ot reconciled. On the de | etails screen, you can reconcile, |   |
| Date                                                                                                    | Reconciled Summary                                                           |                          | Not reconciled                    |   |
| September 5 - September 8, 2018                                                                                                    |                                                                              |                          |                                   | > |
| September 9 - September 15, 2018                                                                                                    |                                                                              |                          |                                   | > |
| September 16 - September 22, 2018                                                                                                    |                                                                              |                          |                                   | > |
| September 23 - September 29, 2018                                                                                                    |                                                                              |                          |                                   | > |
| September 30 - October 5, 2018                                                                                                    |                                                                              |                          |                                   | ~ |
| Sunday, September 30, 2018                                                                                                    |                                                                              | 0.10                     | 0                                 |   |
| Monday, October 1, 2018                                                                                                    |                                                                              |                          | Reconcile 💷                       |   |
| Tuesday, October 2, 2018                                                                                                    |                                                                              |                          | Reconcile                         |   |
| Wednesday, October 3, 2018                                                                                                    |                                                                              |                          | Reconcile 🕕                       |   |
| Thursday, October 4, 2018                                                                                                    |                                                                              |                          | Reconcile 🚺                       |   |
| Friday, October 5, 2018                                                                                                    |                                                                              |                          | Reconcile                         |   |
| Total Events                                                                                                    |                                                                              |                          |                                   |   |

## ADMINISTRATORS - FRONTLINE GUIDE TO RECONCILE ABSENCES

3. Reconciling an absence confirms your acknowledgement that the person was absent and also gives you insight into the details of the absence (Leave Type, Vacancy or Specific Employee, Sub Assigned, etc.) You can reconcile each absence, all absences, or leave absences you have questions or concerns about "unreconciled" so that you are prompted to call HR to discuss them or to share your concerns with the staff member.

| econciliation Detail                                     | ls: For                  | <         | >         |                                                                                              |       | Reconciliation Summary                 |
|----------------------------------------------------------|--------------------------|-----------|-----------|----------------------------------------------------------------------------------------------|-------|----------------------------------------|
|                                                          | Schools 💌 All Re         | asons     | Reasons 💌 | Filled status:<br><ul> <li>✓ Filled</li> <li>✓ Unfilled</li> <li>✓ Sub Not Needed</li> </ul> | Type: | State:<br>Not Reconciled<br>Reconciled |
| 10 Items                                                 |                          |           |           |                                                                                              |       | Reconcile All                          |
| Absence Fu                                               | ull Day (7:30 AM-3:30 PN | 1) 📑 📎    |           |                                                                                              |       | ✓ Reconcile                            |
| Confirmation #:<br>Employee Type:<br>Title:<br>Location: |                          |           |           |                                                                                              | _     |                                        |
| Absence                                                  | Full Day (7:30 AM-3      | 30 PM) 💊  |           |                                                                                              |       | ✓ Reconcile                            |
| Confirmation #:<br>Employee Type:<br>Location: ARGENTIN  | e MIDDLE                 |           |           |                                                                                              |       |                                        |
| Absence                                                  | Full Day (7:30 AM-3:30 P | M) 皆 🗞    |           |                                                                                              |       | ✓ Reconcile                            |
| Confirmation #:<br>Employee Type:<br>Location:           |                          |           |           |                                                                                              |       |                                        |
| Absence                                                  | Full Day (7:30 AM-3:3    | 0 PM) 🖺 🗞 |           |                                                                                              | [     | Edit De Reconcile                      |